### Arduino tanfolyam kezdőknek és haladóknak

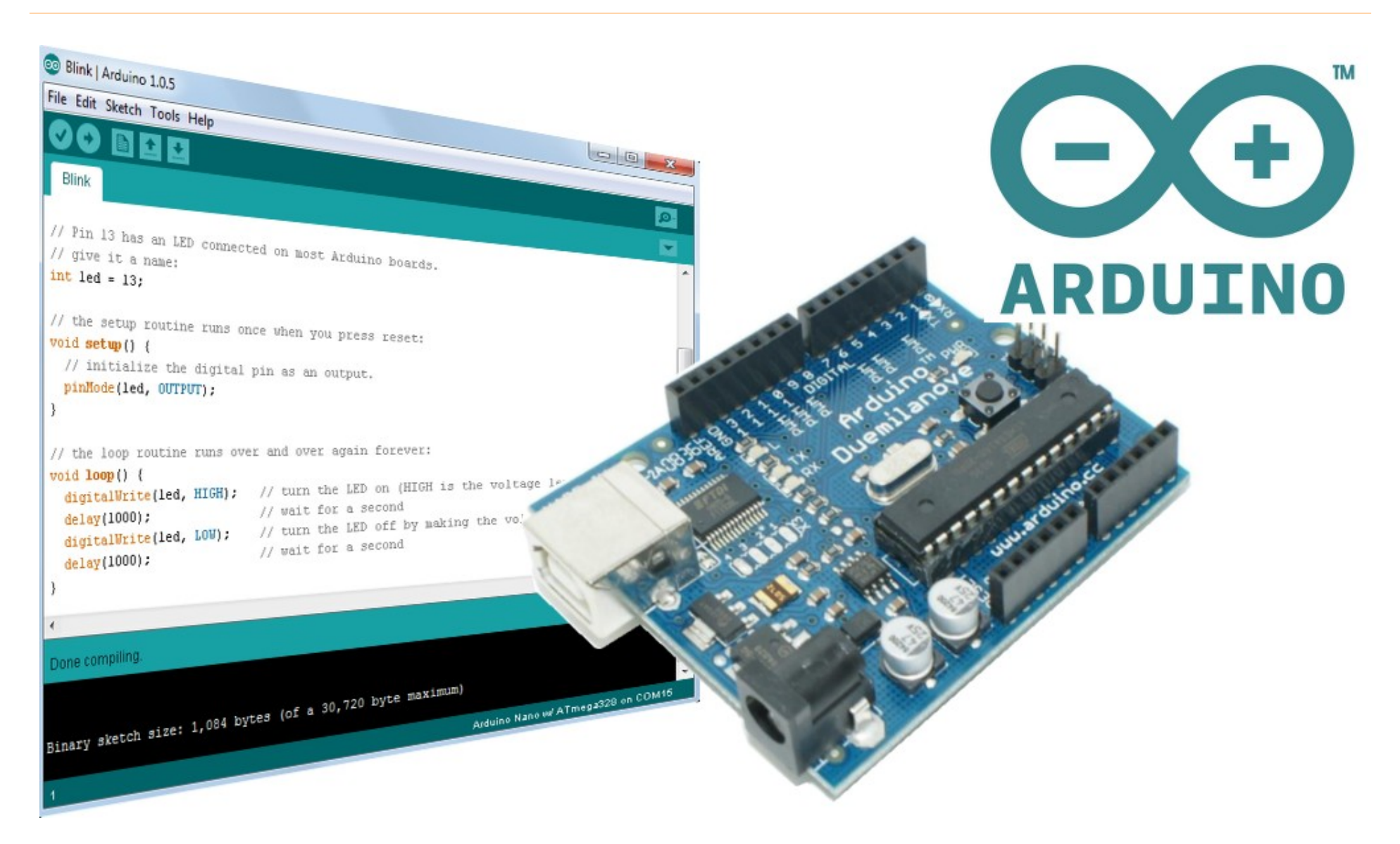

#### 11. Ultrahangos távolságmérés, OLED kijelzők

Hobbielektronika csoport 2019/2020

1

### Ajánlott irodalom

- □ Aduino LLC.: <u>Arduino Language Reference</u>
- ATMEL: <u>ATmega328p mikrovezérlő adatlapja</u>
- Brian W. Kernighan, Dennis Ritchie: <u>A C programozási nyelv</u>
- Cseh Róbert: Arduino programozási kézikönyv
- Harsányi Réka Juhász Márton András:

Fizikai számítástechnika: elektronikai alapok és Arduino programozás

- Ruzsinszki Gábor: Mikrovezérlős rendszerfejlesztés C/C++ nyelven I. PIC mikrovezérlők
- Ruzsinszki Gábor: Mikrovezérlős rendszerfejlesztés C/C++ nyelven II. Arduino

### Arduino19\_11 projektek

- **Sonar** Ultrahangos távolságmérés
- oled\_text\_demo egyszerű szövegkiírás OLED kijelzőn
- oled\_setfont szöveg kiírása többféle font használatával
- oled\_basic\_drawing a rajzelemek használata

# Ultrahangos távolságmérő

A **HC-SR04** modul piezo jeladója az indító impulzus hatására egy 40 kHz-es jelcsomagot sugároz ki. A modul digitális kimenő impulzusának szélessége megegyezik a visszaverődött hang terjedési idejével. Valójában ez tehát részben digitális, részben analóg szenzornak tekinthető...

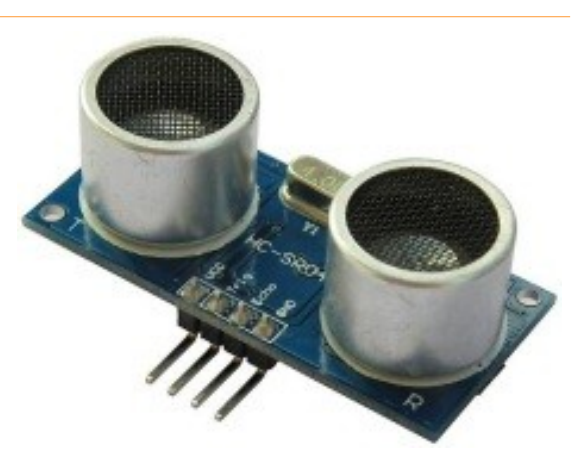

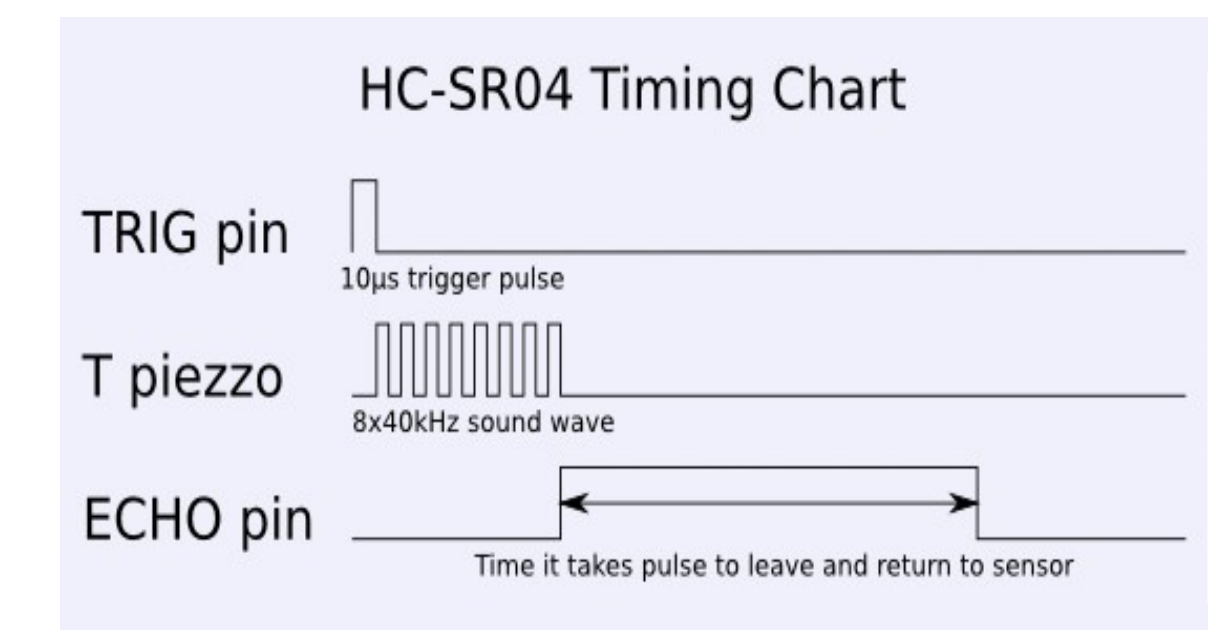

#### Főbb paraméterek

- Tápfeszültség: 4.5 V 5.5 V
- Mérési tartomány: 2 cm 4 m (gyakorlatban inkább 2 m)
- Érzékelési szögtartomány: ~ 16 °

## Az ultrahangos távolságmérés elve

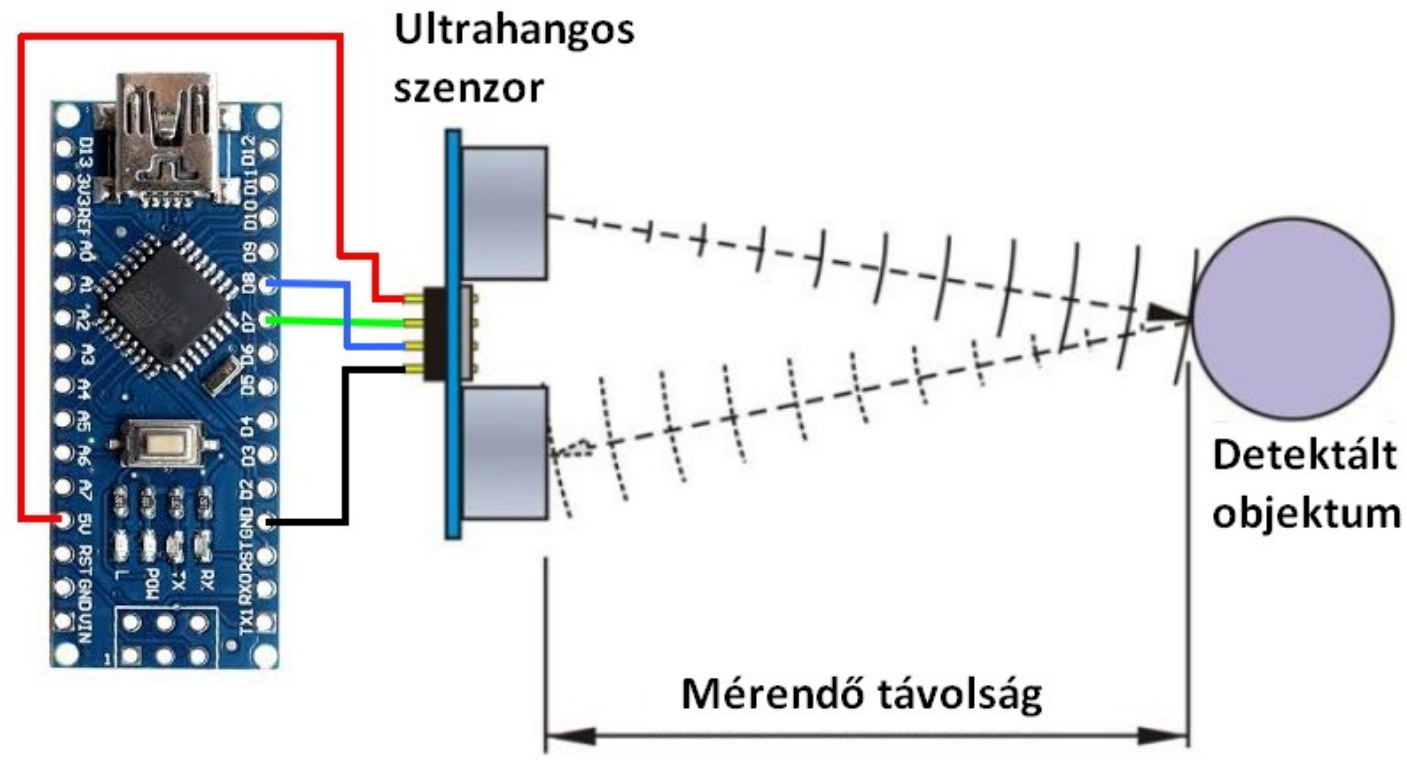

- Ha az ultrahang impulzus útjában egy tárgy található, akkor a hullámok egy része visszaverődik. Ez a visszhangot a vevő észlelheti
- Az adás és a vétel között eltelt *t* időből és a hang *v* terjedési sebességéből kiszámítható a szenzor és a tárgy között *d* távolság:  $d = t \cdot v / 2 \quad \text{ahol } v \text{ esetünkben kb. 340 m/s}$

## Ultrahangos távolságmérő

| 4.000                              | 🝯 СОМЗ     |                                       |
|------------------------------------|------------|---------------------------------------|
|                                    |            | Send                                  |
|                                    | -1.00 cm   | A                                     |
| 1<br>5<br>1<br>5<br>20<br>20<br>20 | 2.70 cm    |                                       |
|                                    | 2.51 cm    |                                       |
|                                    | 2.18 cm    |                                       |
|                                    | 2.44 cm    |                                       |
|                                    | 9.62 cm    |                                       |
|                                    | 9.59 cm    |                                       |
|                                    | 18.69 cm   |                                       |
|                                    | 22.99 cm   |                                       |
|                                    | 70.76 cm   |                                       |
|                                    | 80.93 cm   |                                       |
|                                    | 36.07 cm   |                                       |
|                                    | 70.38 cm   | =                                     |
| Made with <b>Fritzing.org</b>      | 70.00 cm   |                                       |
| Lábkiosztás                        | 66.63 cm   |                                       |
|                                    | 67.73 cm   | · · · · · · · · · · · · · · · · · · · |
| Trigger: D7                        | Autoscroll | No line ending 👻 9600 baud 👻          |
| Echo: D8                           |            |                                       |

unsigned long **pulseInt**(int *pin,* int *value*)

Meghatározza a beérkező impulzus szélességét (mikroszekundum egységekben). **pin** – a vizsgált bemenet sorszáma **value** – az vizsgálandó impulzus polaritása (HIGH vagy LOW)

Hobbielektronika csoport 2019/2020

### Sonar.ino – 1/2. oldal

| <pre>#define echoPin 8 #define trigPin 7 #define RED_LED 13</pre>                           | <pre>// Echo bemenet // Trigger kimenet Hardverfüggő rész</pre>                  |  |  |
|---------------------------------------------------------------------------------------------|----------------------------------------------------------------------------------|--|--|
| <pre>int maximumRange = 400;<br/>int minimumRange = 1;</pre>                                | <pre>// Legnagyobb távolság cm-ben // Minimális távolság cm-ben</pre>            |  |  |
| <pre>long duration; float distance;</pre>                                                   | // Időtartam [us]<br>// Távolság [cm]void                                        |  |  |
| <pre>void setup() {</pre>                                                                   |                                                                                  |  |  |
| <pre>Serial.begin(9600);</pre>                                                              | //Soros kapcsolat 9600 bit/s                                                     |  |  |
| Serial.println("Sonar program");                                                            |                                                                                  |  |  |
| <pre>pinMode(echoPin, INPUT);</pre>                                                         | //Impulzus bemenet                                                               |  |  |
| <pre>pinMode(trigPin, OUTPUT);</pre>                                                        | //Vezérlő kimenet                                                                |  |  |
| <pre>digitalWrite(trigPin, LOW); pinMode(RED_LED,OUTPUT); digitalWrite(RED_LED,HIGH);</pre> | //Alaphelyzetben alacsony szint<br>//A beépített piros LED jelző funkciót lát el |  |  |
| }                                                                                           |                                                                                  |  |  |

### Sonar.ino – 2/2. oldal

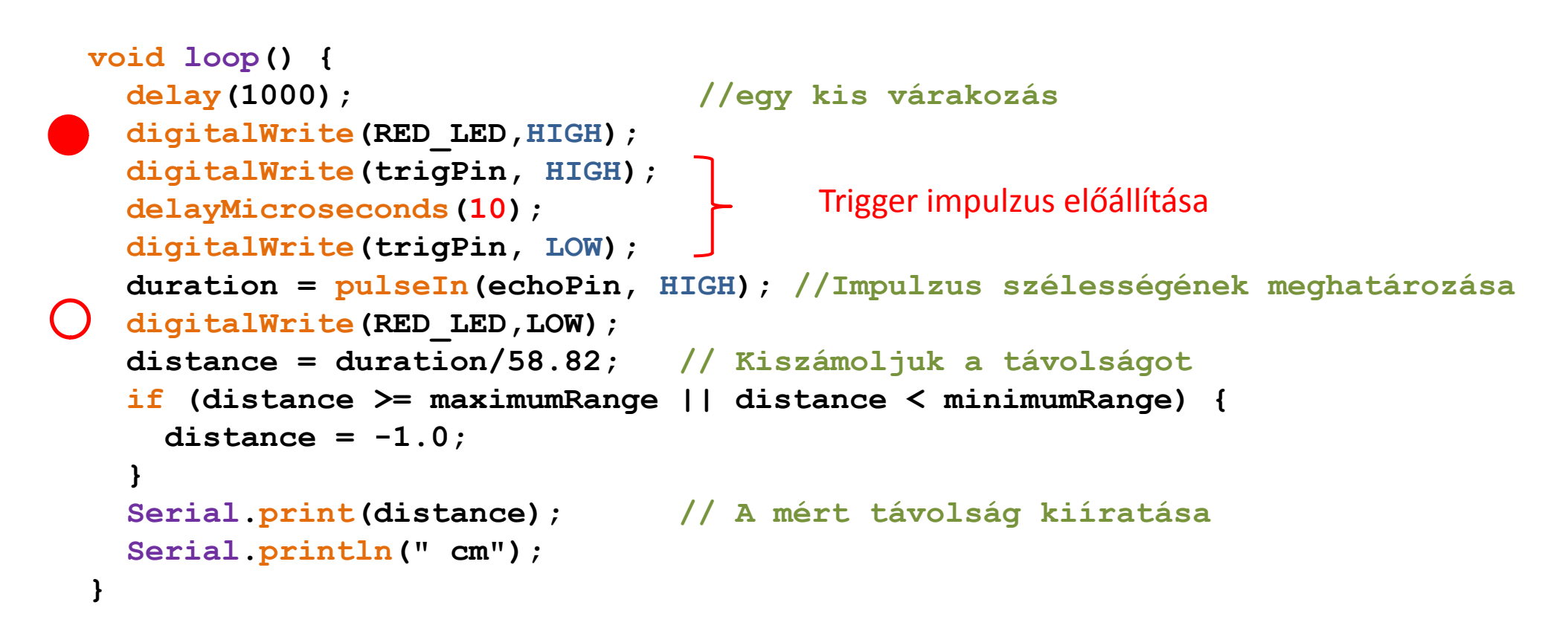

Ahol *d* a távolság, *t* az impulzus hossza, *v* a hang terjedési sebessége (~340 m/s). Mivel *t* értéke μs-ban adott, d-t pedig cm-ben mérjük, így d = t \* 34000/2000000, azaz **d = t/58.82** 

d = -

# OLED I2C kijelző SSD1306 vezérlővel

### Jellemzők:

- OLED technológia
- 128x64 képpont
- 0,96" (2,4 cm) képátló
- I2C illesztő
- 2.5V-5.5V tápfeszültség
- SSD1306 vezérlő

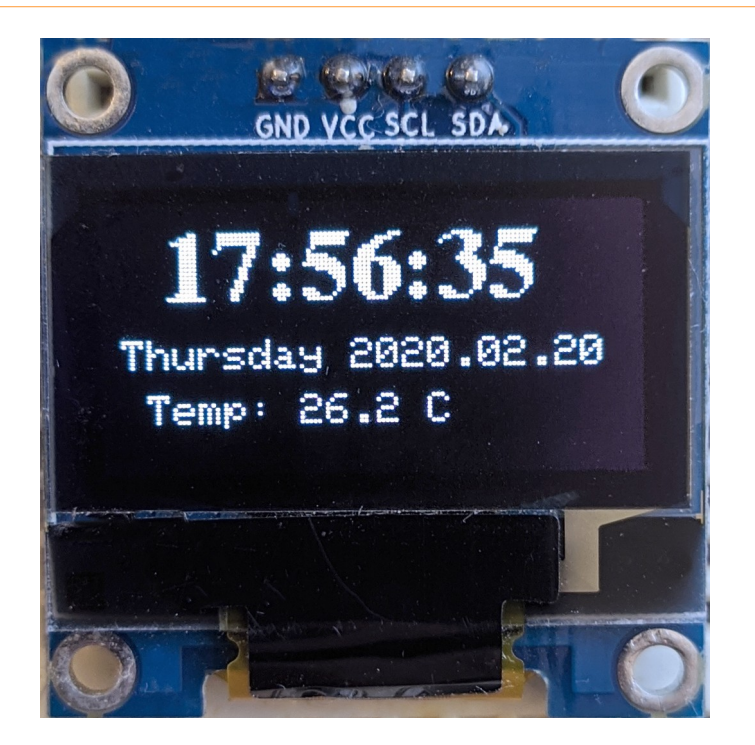

- Monokróm (egyes változatoknál a felső harmad más színű)
- Grafikus megjelenítés
- Inverz mód
- Görgetés több irányba
- Dokumentáció: Solomon Systech SSD1306 adatlap

# SSD1306 programkönyvtárak

- A kijelző elvileg saját programmal is vezérelhető az adatlap alapján, de kényelmesebb a meglevő programkönyvtárak közül választani
- Adafruit\_SSD1306: C++ nyelven írt osztály, amely az Adafruit\_GFX és a Print osztályok leszármazottja, azok metódusait is örökli. Az Adafruit\_GFX könyvtárat is telepíteni kell! forrás: github.com/adafruit/Adafruit\_SSD1306 és github.com/adafruit/Adafruit-GFX-Library
- U8g2: a korábbi U8g programkönyvtár továbbfejlesztett kiadása. Sokféle kijelzőhöz használható (pl. SH1106 1.3" OLED-hez is), de a fentinél bonyolultabb és terjedelmesebb Forrás: github.com/olikraus/U8g2\_Arduino
- OLED\_I2C: egyszerű, SSD1306 I2C kijezőre optimalizált könyvtár Forrás: <u>www.rinkydinkelectronics.com/library.php?id=79</u>

Mi most csak az Adafruit\_GFX + Adafruit\_SSD1306 könyvtárakkal foglalkozunk!

Hobbielektronika csoport 2019/2020

### A szükséges programkönyvtárak telepítése

- Nyissuk meg a Tools menüben a Manage Libraries menüpontot!
- Keressük meg és telepítsük az Adafruit GFX könyvtárat!

A keresősávba
 GFX helyett
 ssd1306-ot írva
 keressük meg és
 telepítsük az
 Adafruit ssd1306
 könyvtárat is!

| -                                                                                                    | Sellar Plotter                                                                               | Cut+Shilt+E                                |  |
|----------------------------------------------------------------------------------------------------|----------------------------------------------------------------------------------------------|--------------------------------------------|--|
| 🥺 Library Manager                                                                                                    |                                                                                              | ×                                          |  |
| Type All 🔹 Topic All                                                                                                    | ▼ GFX                                                                                        |                                            |  |
| Adafruit DotStarMatrix by Adafruit<br>Adafruit_GFX-compatible library for<br>More info                                                                                                    | <b>)otStar grids</b> Adafruit_GFX-compatible library for D                                   | )otStar grids                              |  |
| Adafruit GFX Library by Adafruit Ver<br>Adafruit GFX graphics core library, the<br>addition to the display library for your<br>More info<br>Select version  Install                                                                                                    | ion 1.7.5 INSTALLED<br>is is the 'core' class that all our other graphics libra<br>hardware. | aries derive from. Install this library in |  |
| Adafruit ImageReader Library by Adafruit<br>Companion library for Adafruit_GFX and Adafruit_EPD to load images from SD card. Install this library in addition to<br>Adafruit_GFX and the display library for your hardware (e.g. Adafruit_ILI9341), plus the Adafruit_SPIFlash library and SdFat.<br>More info |                                                                                              |                                            |  |
| Adafruit NeoMatrix by Adafruit<br>Adafruit_GFX-compatible library for<br>More info                                                                                                    | leoPixel grids Adafruit_GFX-compatible library for b                                         | NeoPixel grids                             |  |
|                                                                                                    |                                                                                              | Close                                      |  |

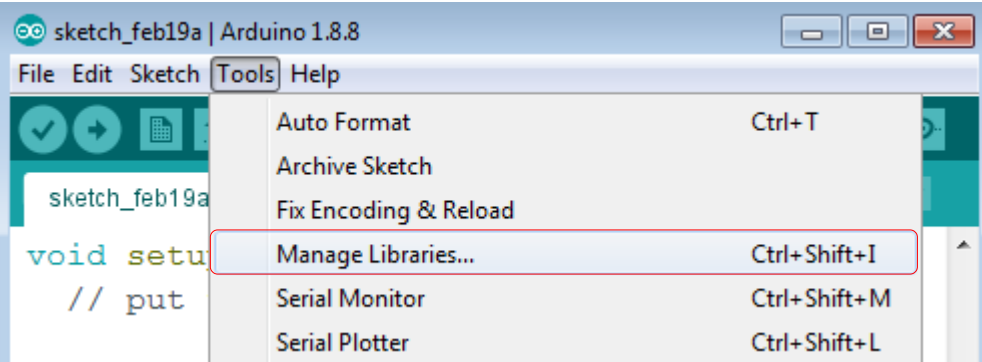

### SSD1306 használata Arduinoval

- Egy kitűnő bevezető tananyag található a Last Minute Engineers honlapján <u>Interface OLED Graphic Display Module with Arduino</u> ebből merítünk mi is. A tananyag az Adafruit\_SSD1306 könyvtárat használja
- A 128x64 képpontos kijelző 8 lapra van felosztva, amelyekben egy oszlop 8 képpontból áll, amelyeket egy bájt bitjei vezérelnek
- Minden lap 128 oszlopból áll, azaz 128 bájttal írható felül
- A teljes képet (1024 bájt) a memóriában kell összeállítani és innen kell frissíteni a kijelzőt

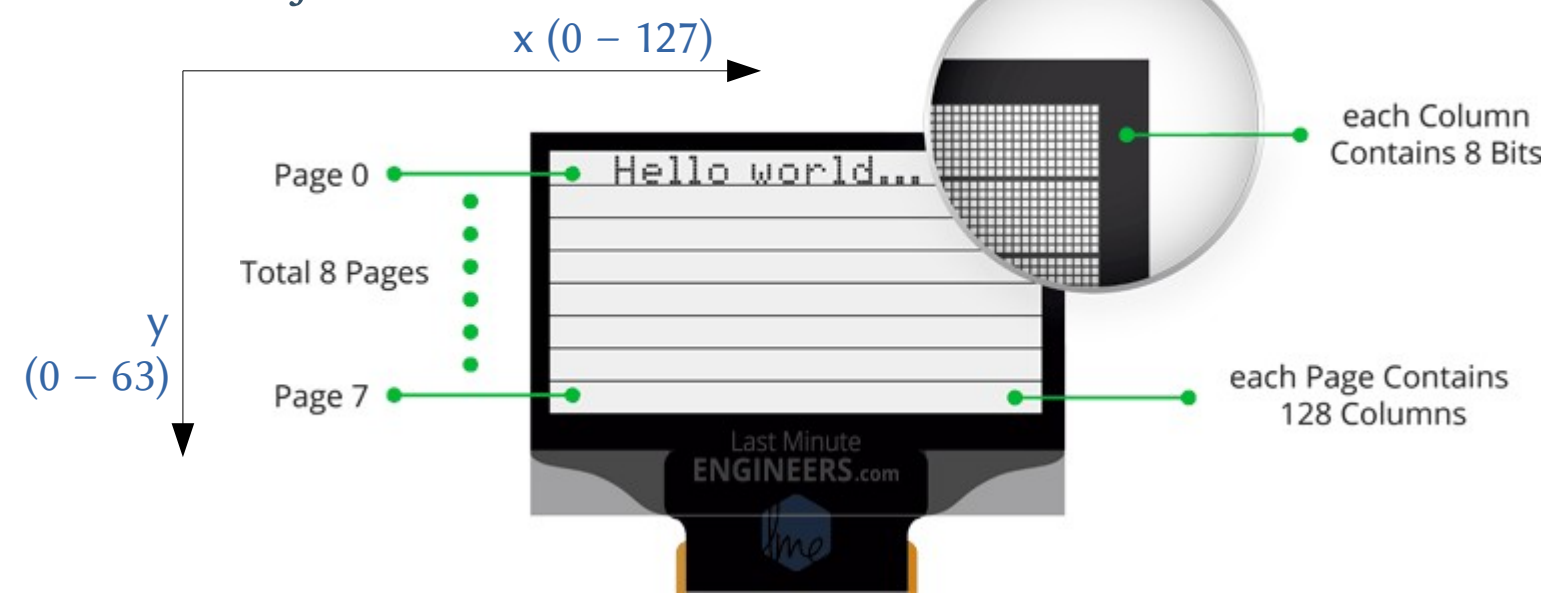

Hobbielektronika csoport 2019/2020

### Az SSD1306+GFX könyvtár főbb metódusai

- clearDisplay() töröl minden képpontot a bufferben
- drawPixel(x,y, color) az x,y koordinátájú pixel beállítása
- setTextColor(c[, bg]) szöveg- és háttérszín megadása ( 0 vagy 1)
- setTextSize(n) szövegméret megadása (n = 1 8)
- setCursor(x,y) kurzor beállítása megadott pontba
- print("message") szöveg kiírása
- print(n,HEX) szám kiírása hexadecimális számrendszerben
- print(n,DEC) szám kiírása tízes számrendszerben
- display() képernyő frissítése (buffer kiírása)

## Az SSD1306 osztály példányosítása

Az Adafruit\_SSD1306 könyvtárat folyamatosan fejlesztik, ügyelve rá, hogy a régi programokkal kompatibilis maradjon, ezért többféle módon történhet a példányosítás:

#### Példányosítás régi módon

#include <Wire.h>
#include <Adafruit\_SSD1306.h>
#include <Adafruit\_GFX.h>
#define OLED\_ADDR 0x3C

```
Adafruit_SSD1306 display(-1);
```

### Új típusú példányosítás

```
#include <Wire.h>
#include <Adafruit_SSD1306.h>
#include <Adafruit_GFX.h>
#define OLED_ADDR 0x3C
```

```
#define SCREEN_WIDTH 128
#define SCREEN_HEIGHT 64
#define OLED_RESET -1
Adafruit_SSD1306 display(SCREEN_WIDTH,
SCREEN_HEIGHT, &Wire, OLED_RESET);
```

}

### oled\_text\_demo.ino

- A <u>Last Minute Engineers</u> honlapján található tananyagból vett mintaprogram segítségével mutatjuk be a kijelző használatát.
- Egyszerű szövegkiírás: Hello world! (az előző oldali példányosítás után folytatjuk a programot)

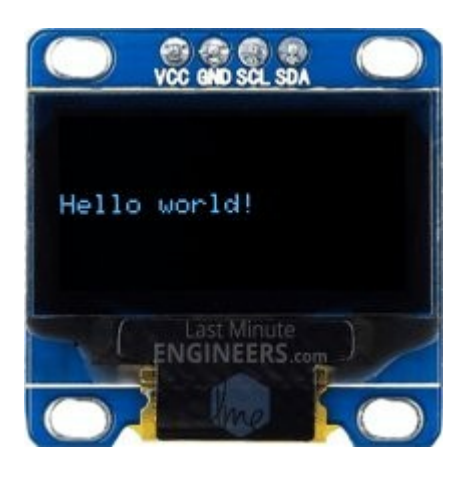

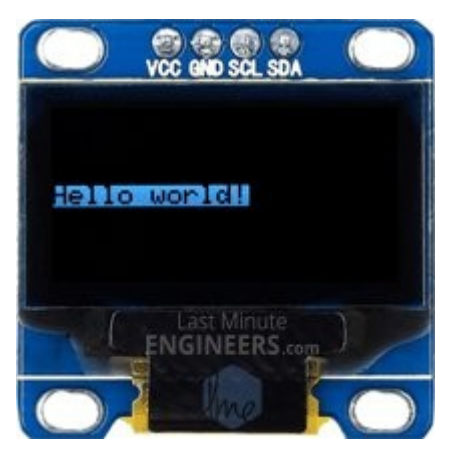

```
display.clearDisplay();
display.setTextSize(1);
display.setTextColor(WHITE);
display.setCursor(0,28);
display.println("Hello world!");
display.display();
delay(2000);
```

```
display.clearDisplay();
display.setTextColor(BLACK, WHITE); //INVERTED
display.setCursor(0,28);
display.println("Hello world!");
display.display();
delay(2000);
```

## oled\_text\_demo.ino

#### Szövegméret változtatása – a setTextSize(n) függvénnyel megnagyobbíthatjuk a pixeleket, ezzel megnő a betűk mérete is

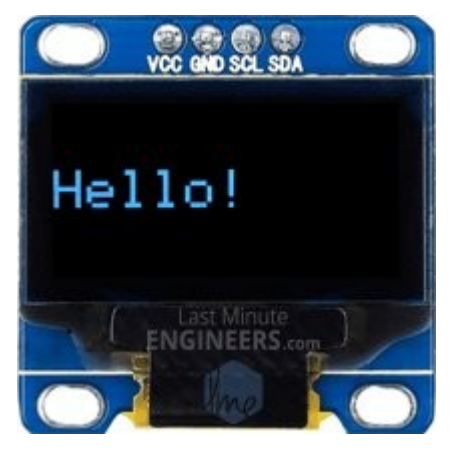

display.clearDisplay(); display.setTextColor(WHITE); display.setCursor(0,24); display.setTextSize(2); display.println("Hello!"); display.display(); delay(2000);

Az alap font 7x10 pont **setTextSize(2)** után 14x20 képpont méretű lesz a fontméret

ASCII szimbólumok kiíratása – a print/println hívásával szöveget, számot írhatunk ki, a write() metódussal pedig karakterkódot adhatunk meg, például write(3) egy szív karaktert ír ki

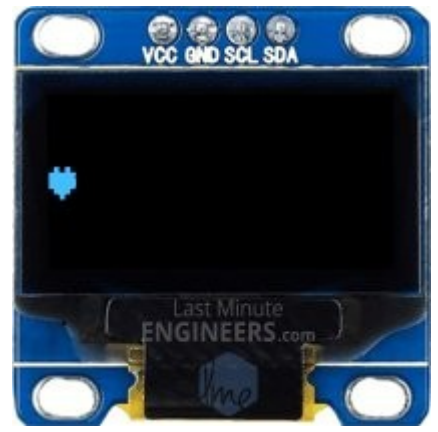

display.clearDisplay(); display.setCursor(0,24); display.setTextSize(2); display.write(3); // Szívecske rajzolás display.display(); delay(2000);

## oled\_text\_demo.ino

 Számok kiírása – a print() metódussal nemcsak szöveget, hanem számokat is kiírathatunk (32 bites előjelt nélküli számokat adhatunk meg)

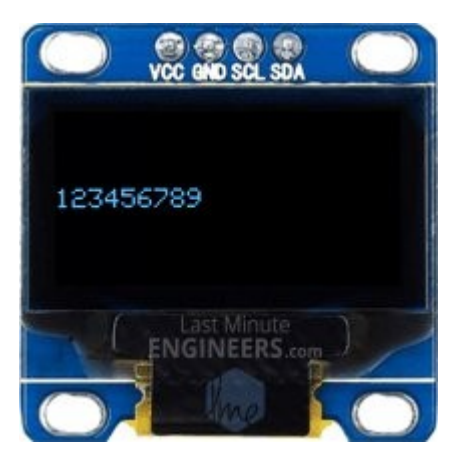

// Display Numbers
display.clearDisplay();
display.setTextSize(1);
display.setCursor(0,28);
display.println(123456789); //Szám kiírása
display.display();
delay(2000);

**Számrendszer megadása** – a P**rint** osztály örökölt tulajdonságai miatt azt is megadhatjuk, hogy milyen számrendszerben írjuk ki a számot

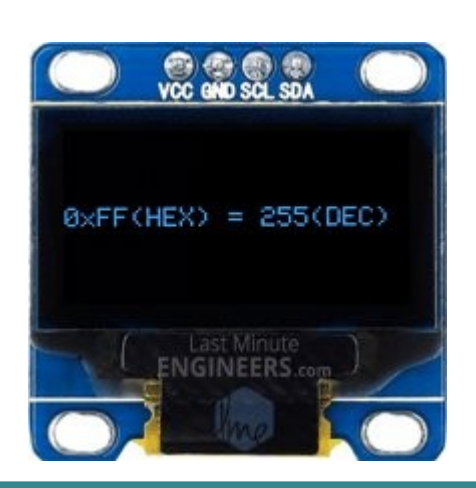

```
display.clearDisplay();
display.setCursor(0,28);
display.print("0x"); display.print(0xFF, HEX);
display.print("(HEX) = ");
display.print(0xFF, DEC);
display.println("(DEC)");
display.display();
delay(2000);
```

### További fontok használata

- A "beépített" 7x10 képpont méretű fonton kívül a GFX könyvtárral együtt települő további fontokat is használhatjuk:
  - Három fontcsalád (Serif, Sans, Mono)
  - hégyféle méret (9, 12, 18 és 24 pont)
  - hégyféle variáns (normál, italic/oblique, bold, bold italic/oblique)
- A használathoz be kell csatolni a használni kívánt fontok fejléc állományait, például: #include <Wire.h> #include <Adafruit\_GFX.h> #include <Adafruit\_SSD1306.h> #include "Fonts/FreeSerifBold12pt7b.h"
- Ki kell választani a kívánt fontot, például: display.setFont(&FreeSerifBold12pt7b);

Serif Sans Mono Serif Sans Mono Serif Sans Mono Serif Sans Mono

### oled\_setfont.ino

```
#include <Wire.h>
#include <Adafruit GFX.h>
#include <Adafruit SSD1306.h>
#include "Fonts/FreeSerifBold12pt7b.h"
                                                           //Font betöltés
#define SCREEN_WIDTH 128 // OLED display width, in pixels
#define SCREEN_HEIGHT 64 // OLED display height, in pixels
Adafruit SSD1306 display(SCREEN WIDTH, SCREEN HEIGHT, &Wire, -1);
void setup() {
  display.begin(SSD1306_SWITCHCAPVCC, 0x3C);
  display.clearDisplay();
  display.setFont(&FreeSerifBold12pt7b); //Font kiválasztása
  display.setTextSize(1);
  display.setTextColor(WHITE);
                                                                   GND VCC SCL SDA
  display.setCursor(15,22);
  display.print("17:56:35");
  display.setFont();
                     //Vissza a beépített fonthoz
                                                              17:56:35
  display.setTextSize(1);
  display.setCursor(5,32);
                                                             Thursday, 2020.02.20
  display.print("Thursday 2020.02.20");
                                                                Temp: 26.2 C
  display.setCursor(20,45);
  display.print("Temp: 26.2 C");
  display.display();
}
void loop() {
}
```

#### Debreceni Megtestesülés Plébánia

# Grafikus elemek: téglalap rajzolása

Üres téglalap rajzolása – a drawRect() függvény öt paramétert kér: a bal felső sarok x,y koordinátái, szélesség, magasság és a tintaszín.

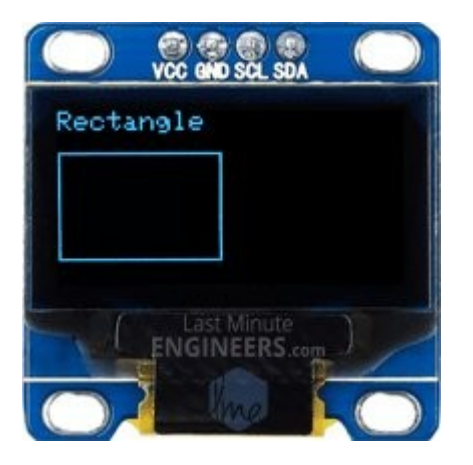

display.clearDisplay(); display.setTextSize(1); display.setTextColor(WHITE); display.setCursor(0,0); display.println("Rectangle"); display.drawRect(0, 15, 60, 40, WHITE); display.display(); delay(2000);

**Kitöltött téglalap rajzolása** – a **fillRect()** metódussal történik, a paraméterek ugyanazok, mint az üres téglalap rajzolásnál

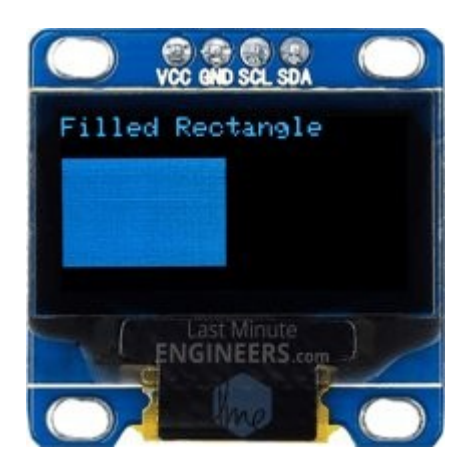

display.clearDisplay(); display.setTextSize(1); display.setTextColor(WHITE); display.setCursor(0,0); display.println("Rectangle"); display.fillRect(0, 15, 60, 40, WHITE); display.display(); delay(2000);

# Grafikus elemek: lekerekített téglalap

Lekerekített téglalap rajzolása – a drawRoundRect() függvény hat paramétert kér, melyből az 5. paraméter a lekerekítés sugara

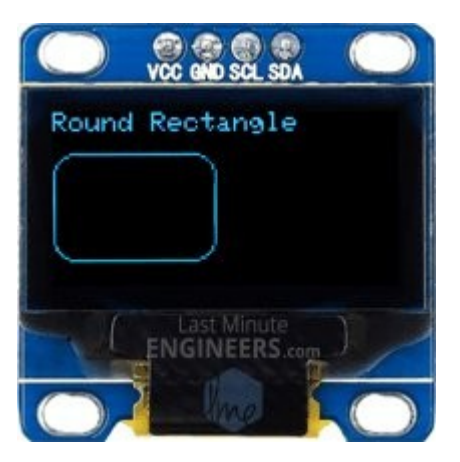

display.clearDisplay(); display.setTextSize(1); display.setTextColor(WHITE); display.setCursor(0,0); display.println("Round Rectangle"); display.drawRoundRect(0, 15, 60, 40, 8, WHITE); display.display(); delay(2000);

**Kitöltött téglalap rajzolása** – a **fillRect()** metódussal történik, a paraméterek ugyanazok, mint az üres téglalap rajzolásnál

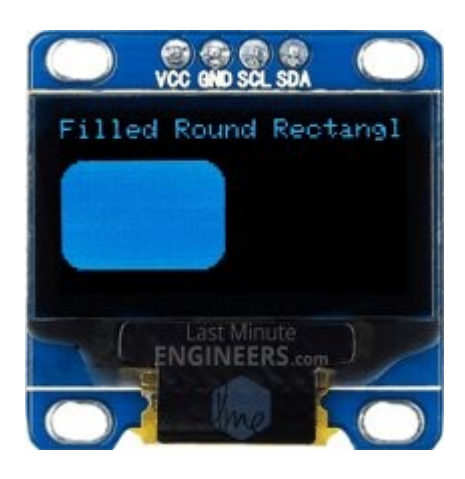

display.clearDisplay(); display.setTextSize(1); display.setTextColor(WHITE); display.setCursor(0,0); display.println("Filled Round Rectangl"); display.fillRoundRect(0, 15, 60, 40, 8, WHITE); display.display(); delay(2000);

## Grafikus elemek: kör rajzolása

Üres kör rajzolása – a drawCircle() függvény négy paramétert kér: a középpont x,y koordinátái, a sugár és a tintaszín.

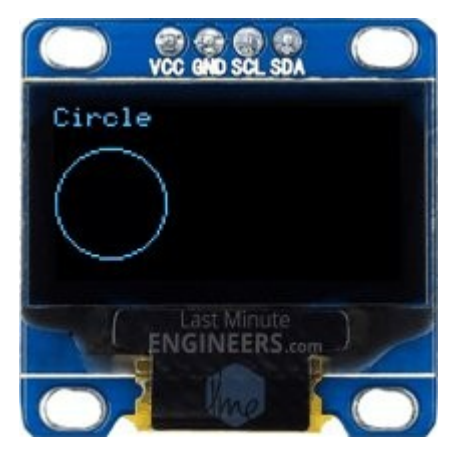

display.clearDisplay(); display.setTextSize(1); display.setTextColor(WHITE); display.setCursor(0,0); display.println("Circle"); display.drawCircle(20, 35, 20, WHITE); display.display(); delay(2000);

Kitöltött kör rajzolása – a fillCircle() metódussal történik, a paraméterek ugyanazok, mint az üres kör rajzolásnál

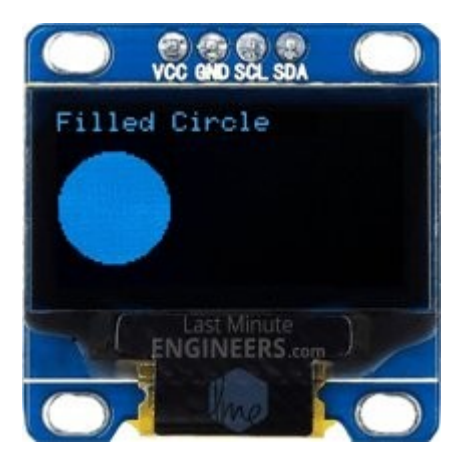

```
display.clearDisplay();
display.setTextSize(1);
display.setTextColor(WHITE);
display.setCursor(0,0);
display.println("Filled Circle");
display.fillCircle(20, 35, 20, WHITE);
display.display(); delay(2000);
```

# Grafikus elemek: háromszög rajzolása

Üres háromszög rajzolása – a drawTriangle() függvény hét paramétert kér: a három csúcs x,y koordinátái, és a tintaszín.

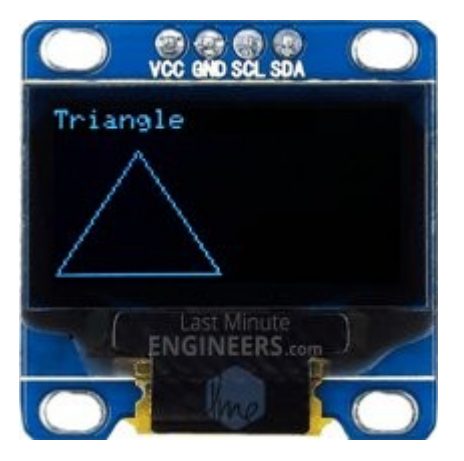

display.clearDisplay(); display.setTextSize(1); display.setTextColor(WHITE); display.setCursor(0,0); display.println("Triangle"); display.drawTriangle(30,15, 0,60, 60,60, WHITE); display.display(); delay(2000);

**Kitöltött háromszög rajzolása** – a **fillTriangle()** metódussal történik, a paraméterek ugyanazok, mint az üres háromszög rajzolásnál

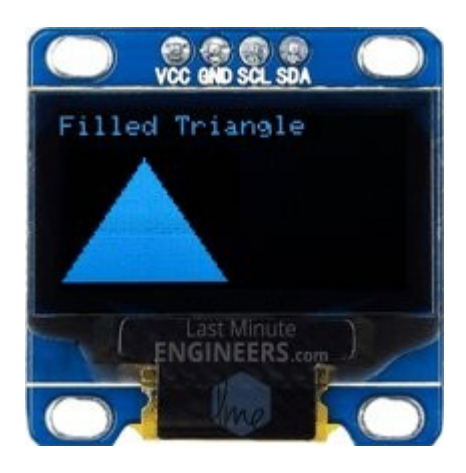

```
display.clearDisplay();
display.setTextSize(1);
display.setTextColor(WHITE);
display.setCursor(0,0);
display.println("Filled Triangle");
display.fillTriangle(30,15, 0,60, 60,60, WHITE);
display.display(); delay(2000);
```

### Az Arduino nano kártya kivezetései

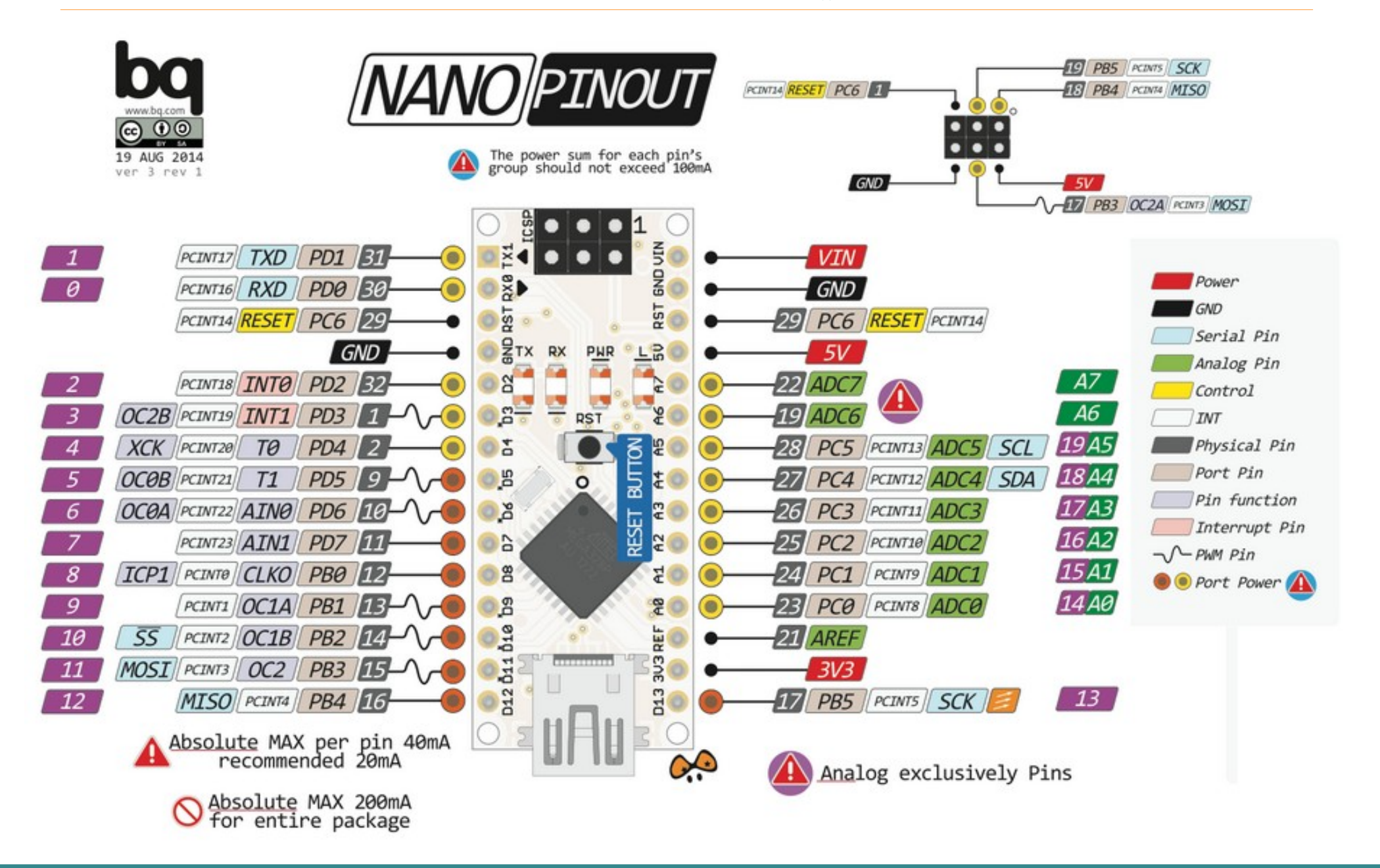

Hobbielektronika csoport 2019/2020

### Ellenállás színkódok

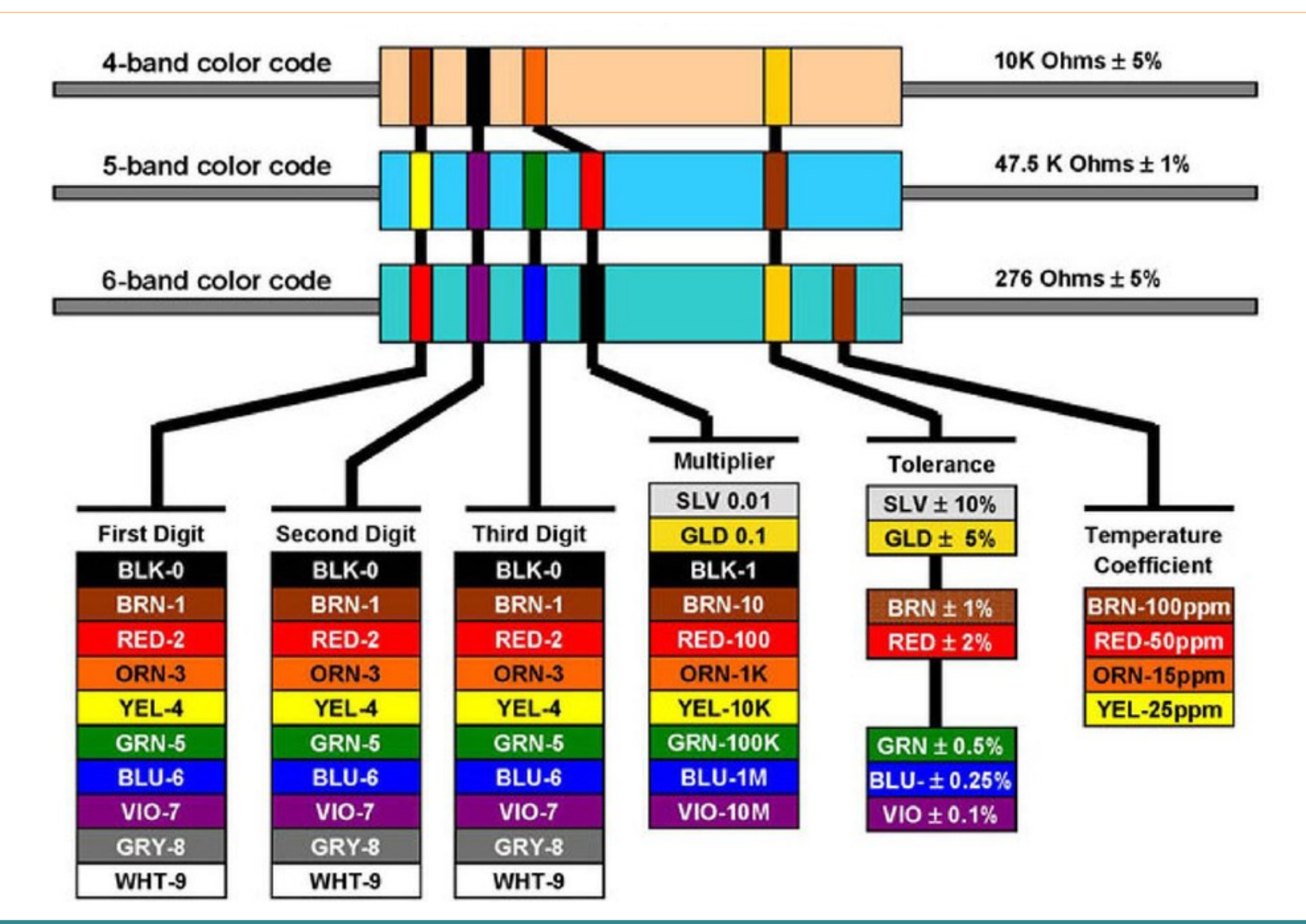

Hobbielektronika csoport 2019/2020

#### Debreceni Megtestesülés Plébánia